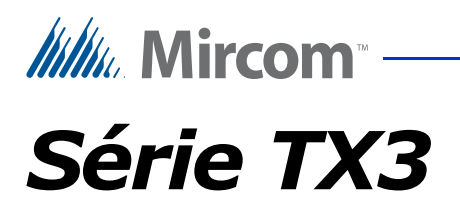

# GUIDE D'UTILISATION DU TÉLÉPHONE D'URGENCE

Droit d'auteur Novembre 2015 Mircom Inc.

Tous droits réservés.

Mircom 25 Interchange Way Vaughan, Ontario L4K 5W3 905.660.4655 Fax:905.660.4113

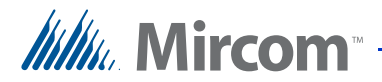

1

# Contenu

#### Introduction

- 1.0.1 Conditions 4
- 1.0.2 Documents connexes 5
- 1.1 Considérations 5
- 1.1.1 Nombre d'appels auxquels il est possible de répondre en même temps 5
- 1.1.2 Nombre de téléphones d'urgence 6
- 1.1.3 Nombre d'appels dans la file d'attente 7
- 1.1.4 Longueur maximale du câble RJ11 7
- 2 Utilisation de la passerelle Grandstream, des ATA et du serveur SIP 8
- 2.1 Vue d'ensemble 8
- 2.2 Exigences en matière de câbles 8
- 2.3 Avant de commencer 8
- 2.4 Connecter le téléphone d'urgence à l'ATA 9
- 2.4.1 Programmation de l'ATA pour qu'il se connecte au réseau local 9
- 2.4.2 Câblage de l'ATA 9
- 2.4.3 Programmation de l'ATA 10
- 2.5 Connecter les téléphones d'urgence à la passerelle 12
- 2.5.1 Câblage de la passerelle 12
- 2.5.2 Programmation de la passerelle 14
- 2.6 Configurer le serveur SIP 17
- 2.6.1 Confirmer que les appareils sont enregistrés sur le serveur SIP 19
- 2.6.2 Confirmer que les appareils sont enregistrés sur la passerelle 20
- 2.7 Configurer le téléphone IP répondeur 20
- 2.8 Mise en place d'une file d'attente d'appels 23
- 2.9 Créer un groupe de sonnerie 25
- 2.10 Tester le système 26
- 2.11 Dépannage 27

3 Liste des appareils 28

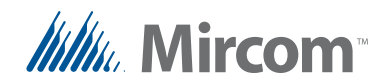

# Liste des figures

Figure 1 Exemple de réseau avec 1 téléphone d'urgence et 1 ATA 10 Connexion à la configuration du dispositif Grandstream 11 Figure 2 Figure 3 Onglet Port FXS 11 Figure 4 Onglet Statut 12 Figure 5 Câblage du téléphone d'urgence à la passerelle 13 Figure 6 Un exemple de réseau montrant 3 téléphones d'urgence connectés à la passerelle sur les ports FXS1, FXS2 et FXS3. 13 Figure 7 Page de connexion à la passerelle 14 Figure 8 Menu Profils de passerelle 15 Figure 9 Page des paramètres généraux 15 Figure 10 Menu du port FXS 16 Figure 11 Paramètres du port 16 Figure 12 Page de connexion de l'UCM 17 Figure 13 Page des extensions 18 Figure 14 Créer une nouvelle extension SIP 18 Figure 15 Créer une nouvelle extension SIP 19 Figure 16 État du port 20 Figure 17 Fenêtre de connexion du GXV3275 21 Figure 18 GVX3275 Page du compte 21 Figure 19 Délai de sonnerie 22 Figure 20 Éditer la file d'attente 24 Figure 21 Modifier le groupe de sonneries 25

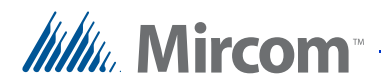

# Introduction

Ce guide décrit une solution permettant d'utiliser un ou plusieurs téléphones d'urgence TX3 connectés à un appareil PBX SIP.

Les avantages de cette solution sont les suivants :

- Faible coût. D'autres solutions consistent à louer une ligne téléphonique pour chaque téléphone d'urgence ou à utiliser des téléphones IP, ce qui implique l'installation et la maintenance de routeurs et d'interrupteurs dans tout le bâtiment. Cette solution utilise des câbles RJ11 peu coûteux pour connecter les téléphones d'urgence à un serveur central.
- Évolutif. La passerelle peut prendre en charge 16, 24, 32 ou 48 dispositifs analogiques selon le modèle, ce qui permet d'ajouter facilement des téléphones d'urgence une fois le système mis en place.
- Grande fiabilité dans les situations d'urgence. Avec les lignes téléphoniques traditionnelles, si la ligne est en cours d'utilisation, les autres appels se traduisent par des signaux d'occupation. Avec cette application, il est possible de placer jusqu'à 60 appels dans la file d'attente.

#### 1.0.1 Conditions

Agent : Un téléphone qui répond aux appels dans une file d'attente.

Adaptateur téléphonique analogique (ATA) : Ce dispositif convertit les appels provenant d'un téléphone analogique (comme le téléphone d'urgence) en une forme qui peut être transmise sur un réseau IP.

**Téléphone IP répondeur (Grandstream IP Multimedia Phone)** : Cet appareil se trouve à la conciergerie ou dans la salle des gardes et répond aux appels d'urgence.

**File d'attente** : Le serveur SIP peut être configuré avec une file d'attente, qui met les appels supplémentaires en attente jusqu'à ce qu'ils soient pris.

**Port FXS** : Port de l'ATA ou de la passerelle qui se connecte à un téléphone analogique.

Réseau local (LAN) : Un réseau IP auquel tous les appareils sont connectés.

PC local : Un ordinateur ou un portable utilisé pour configurer les appareils.

**Passerelle VoIP analogique Grandstream GXW42xx (la passerelle)** : Ce dispositif convertit les appels provenant de plusieurs téléphones analogiques (comme les téléphones d'urgence) en une forme qui peut être transmise sur un réseau IP. La passerelle remplit la même fonction que l'ATA, mais elle dispose de plus de ports FXS qu'un ATA.

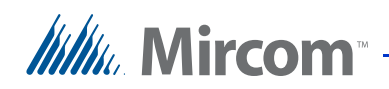

**Appareil Grandstream UCM6100 IP BPX (le serveur SIP)** : Ce dispositif exécute un serveur SIP qui gère les appels.

**Enregistré** : Tous les appareils qui utilisent le protocole SIP doivent être enregistrés auprès du serveur SIP.

**Groupe de sonnerie** : Le serveur SIP peut être configuré avec un groupe de sonnerie, ce qui permet à tous les téléphones IP répondeurs de sonner simultanément lorsqu'un appel est entrant.

**SIP (protocole d'initiation de session)** : Protocole permettant de contrôler la messagerie téléphonique ou vidéo sur un réseau IP.

**Extension SIP (ID SIP)** : Chaque appareil communiquant sur le réseau IP possède une extension SIP unique (également appelée ID SIP). D'autres entités ont également des extensions SIP, telles que les files d'attente et les groupes de sonneries. Les ID SIP sont attribués lors de la configuration du système.

Mot de passe SIP : la plupart des extensions SIP doivent avoir un mot de passe.

#### 1.0.2 Documents connexes

LT-6113 Téléphone d'urgence Manuel d'installation et d'utilisation

## 1.1 Considérations

Ce guide explique comment configurer un groupe de sonnerie et une file d'attente pour gérer les appels sur deux téléphones IP répondeurs ou plus. Le groupe de sonneries permet à tous les téléphones IP répondeurs de sonner simultanément lorsqu'un appel est reçu. Afin de s'assurer qu'aucun appel n'est perdu, les appels supplémentaires sont placés dans la file d'attente.

L'équipement que vous utilisez est déterminant :

- le nombre d'appels auxquels il est possible de répondre en même temps
- le nombre de téléphones d'urgence que vous pouvez connecter
- le nombre d'appels pouvant être mis en file d'attente
- et la longueur maximale des câbles RJ11.

#### 1.1.1 Nombre d'appels auxquels il est possible de répondre en même temps

Le modèle du téléphone IP répondeur détermine le nombre d'appels auxquels il est possible de répondre en même temps.

# Tableau 1 : Nombre d'appels simultanés traités par les téléphonesIP Grandstream

| Modèle  | Nombre d'appels |
|---------|-----------------|
| GXV3275 | 6               |

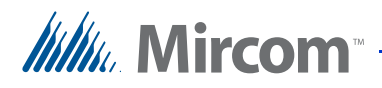

| Modèle  | Nombre d'appels |
|---------|-----------------|
| GXP2200 | 6               |
| GXP2160 | 6               |
| GXP2140 | 4               |
| GXP2130 | 3               |
| GXV2124 | 4               |
| GXP2120 | 6               |
| GXP2110 | 4               |
| GXP2100 | 4               |
| GXP1450 | 2               |
| GXP140x | 2               |
| GXP1105 | 2               |
| GXP1100 | 2               |

# Table 1:Nombre d'appels simultanés traités par les téléphones IP<br/>Grandstream (suite)

#### 1.1.2 Nombre de téléphones d'urgence

Si vous disposez d'un petit nombre de téléphones d'urgence, vous pouvez utiliser des adaptateurs de téléphone analogique (ATA) Grandstream pour connecter les téléphones d'urgence au serveur SIP. Un ATA possède de 1 à 4 ports FXS selon le modèle.

Si vous disposez d'un grand nombre de téléphones d'urgence, vous pouvez utiliser une passerelle VoIP analogique Grandstream GXW42xx pour connecter les téléphones d'urgence au serveur SIP. Une passerelle dispose de 16 à 48 ports FXS selon le modèle.

| Modèle  | Nombre de ports FXS |
|---------|---------------------|
| HT-701  | 1                   |
| HT-702  | 2                   |
| HT-704  | 4                   |
| GXW4216 | 16                  |
| GXW4224 | 24                  |
| GXW4232 | 32                  |

# Tableau 2 : Nombre de ports FXS sur les adaptateurs téléphoniques analogiques et les passerelles VoIP analogiques Grandstream GXW42xx

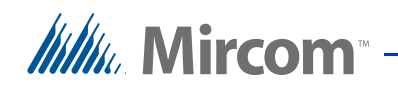

| Tableau 2 : | Nombre de ports FXS sur les adaptateurs téléphoniques |
|-------------|-------------------------------------------------------|
|             | analogiques et les passerelles VolP analogiques       |
|             | Grandstream GXW42xx (suite)                           |

| Modèle  | Nombre de ports FXS |
|---------|---------------------|
| GXW4248 | 48                  |

#### 1.1.3 Nombre d'appels dans la file d'attente

Le modèle de l'appareil Grandstream UCM6100 IP BPX détermine le nombre d'appels qui peuvent être placés simultanément dans la file d'attente.

| Modèle  | Nombre d'appels<br>simultanés |
|---------|-------------------------------|
| UCM6102 | 30                            |
| UCM6108 | 60                            |
| UCM6116 | 60                            |

### 1.1.4 Longueur maximale du câble RJ11

Le modèle d'ATA ou de passerelle détermine la longueur maximale des câbles RJ11.

| Tableau 4 : | Longueur | des câbles RJ11 |
|-------------|----------|-----------------|
|-------------|----------|-----------------|

| Modèle        | Longueur du câble RJ11                                    |
|---------------|-----------------------------------------------------------|
| HT-701        | 5 REN, jusqu'à 3280,84 pieds (1 km) sur des lignes 24 AWG |
| HT-702/HT-704 | 3 REN, jusqu'à 3280,84 pieds (1 km) sur des lignes 24 AWG |
| GXW42xx       | 2 REN, jusqu'à 1500 ft (0,457 km) sur des lignes 24 AWG   |

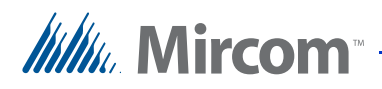

# 2 Utilisation de la passerelle Grandstream, des ATA et du serveur SIP

## 2.1 Vue d'ensemble

Ce chapitre décrit une application pour deux ou plusieurs téléphones d'urgence connectés au serveur SIP via une passerelle ou des ATA.

# 2.2 Exigences en matière de câbles

**Note :** Pour faciliter le câblage, étiquetez tous les câbles RJ11 aux deux extrémités.

| Appareil            | Type de câble                                                                                                    |
|---------------------|----------------------------------------------------------------------------------------------------|
| Téléphone d'urgence | Câble à 2 conducteurs de calibre 18 AWG pour l'alimentation électrique (voir le manuel du téléphone d'urgence LT-6113) |
| HT-701              | RJ11 : 5 REN, jusqu'à 3280,84 pieds (1<br>km) sur des lignes 24 AWG                                                    |
| HT-702/HT-704       | RJ11 : 3 REN, jusqu'à 3280,84 pieds (1<br>km) sur des lignes 24 AWG                                                    |
| UCM6100             | Catégorie 5                                                                                                    |
| GXW42xx             | Catégorie 5<br>RJ11 : 2 REN, jusqu'à 1500 ft (0,457 km)<br>sur des lignes 24 AWG                                       |
| Answering IP phone  | Catégorie 5                                                                                                    |

#### Tableau 5 : Exigences en matière de câbles

## 2.3 Avant de commencer

- Si vous utilisez des ATA, passez au point 2.4 Connecter le téléphone d'urgence à l'ATA ci-dessous.
- Si vous utilisez une passerelle, passez à 2.5 Connecter les téléphones d'urgence à la passerelle à la page 12.

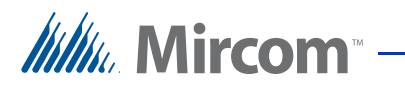

# 2.4 Connecter le téléphone d'urgence à l'ATA

#### 2.4.1 Programmation de l'ATA pour qu'il se connecte au réseau local

- 1. Connectez un téléphone à l'ATA et composez \*\*\* pour accéder au menu de configuration.
- 2. Appuyez sur 01 pour interrompre le mode DHCP et le mode IP statique.
- 3. Suivez les instructions du manuel de l'ATA à l'adresse http://www.grandstream.com pour configurer l'adresse IP.

#### 2.4.2 Câblage de l'ATA

- 1. Connectez un câble téléphonique RJ11 au port téléphonique de l'ATA.
- 2. Connectez le fil vert (épingle 4) de l'autre extrémité du câble RJ11 à la ligne téléphonique 1 (la borne T1) de la carte d'accès téléphonique du téléphone d'urgence. Voir la figure 1.
- 3. Connectez le fil rouge (épingle 3) à la ligne téléphonique 1 (la borne R1) sur la carte d'accès téléphonique du téléphone d'urgence. Voir la figure 1.
- 4. Utilisez un câble Ethernet pour connecter le port Internet de l'ATA, la passerelle, le serveur SIP et les téléphones IP au même réseau local. Voir la figure 1.

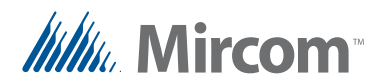

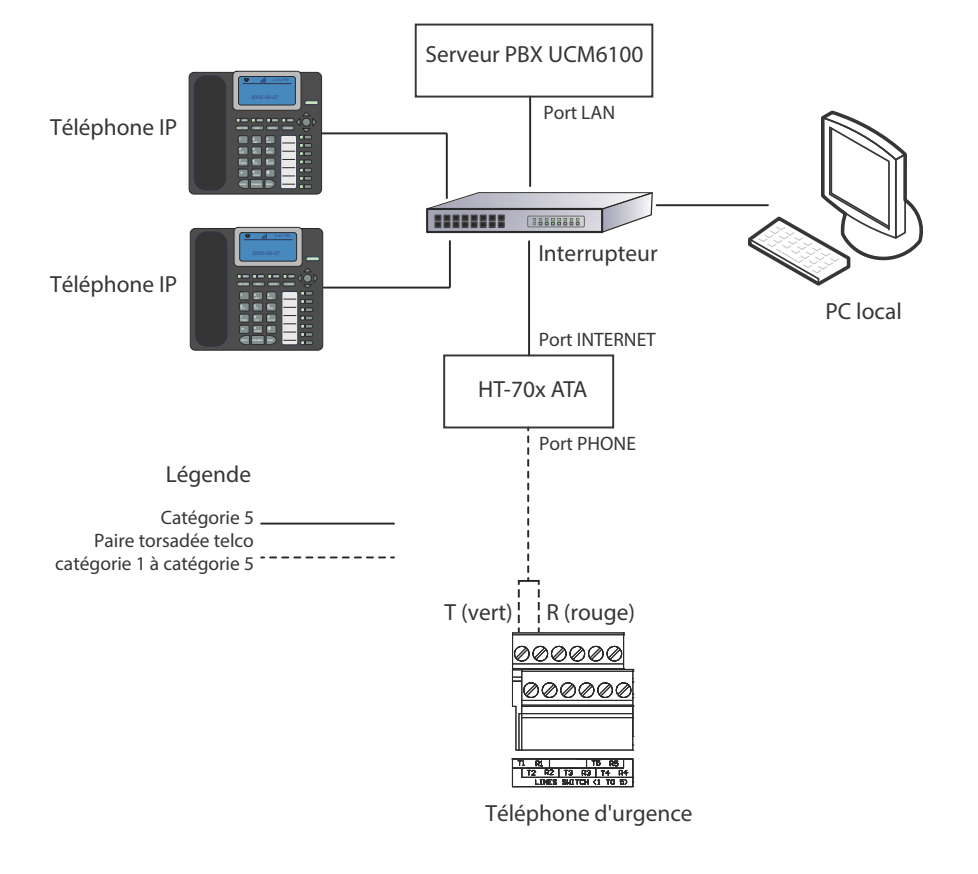

5. Connecter l'ATA, le serveur et les téléphones à l'alimentation électrique.

#### Figure 1. Exemple de réseau avec 1 téléphone d'urgence et 1 ATA

#### 2.4.3 Programmation de l'ATA

Cette section décrit comment configurer les extensions SIP pour les appareils connectés à l'ATA.

1. A partir d'un ordinateur sur le réseau local, ouvrez un navigateur web et tapez l'adresse IP de l'ATA.

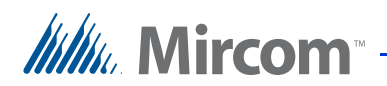

La fenêtre Grandstream Device Configuration s'affiche.

| Grandstream Device Configuration                         |  |
|----------------------------------------------------------|--|
| Password                                                 |  |
| Login                                                    |  |
| All Rights Reserved Grandstream Networks, Inc. 2006-2014 |  |

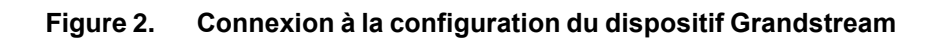

- 2. Saisissez admin dans le champ Password, puis cliquez sur Login.
- 3. Cliquez sur l'onglet **FXS Port** (Figure 9).

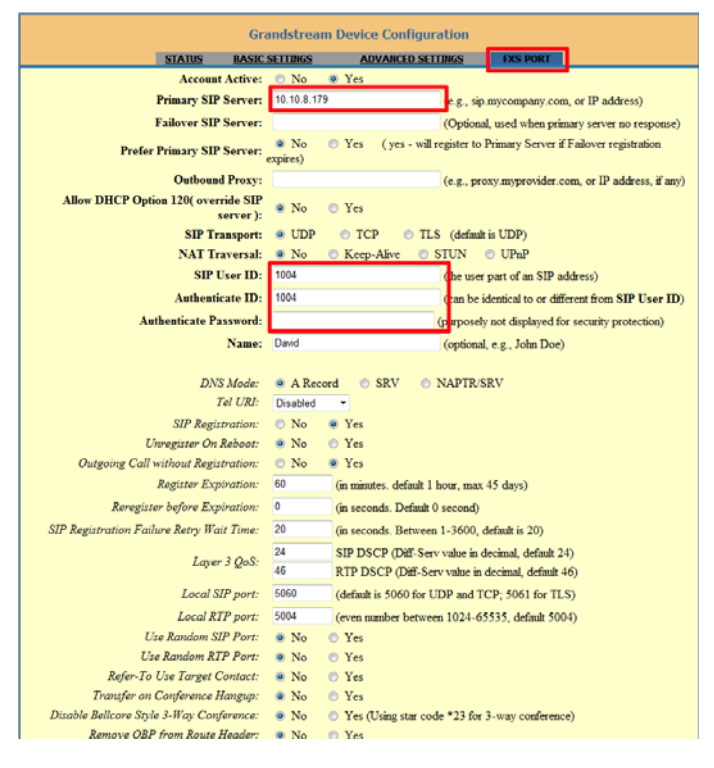

#### Figure 3. Onglet Port FXS

- 4. Saisissez l'adresse IP du serveur SIP dans le champ **Primary SIP** Server.
- 5. Fournissez les informations suivantes :
- **SIP User ID:** L'ID SIP du téléphone d'urgence connecté à ce port FXS.

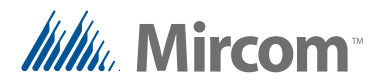

.

- Authenticate ID L'ID d'authentification SIP du téléphone d'urgence connecté à ce port FXS.
- Authenticate Password: Le mot de passe SIP du téléphone d'urgence connecté à ce port FXS.
- **Note :** Notez l'extension SIP et le mot de passe SIP de chaque appareil dans le tableau du chapitre 3 à la page 28. Vous aurez besoin de ces informations ultérieurement.
- 6. Click the **Status** tab and ensure that the word **Registered** appears under **Registration** in the Port Status section.

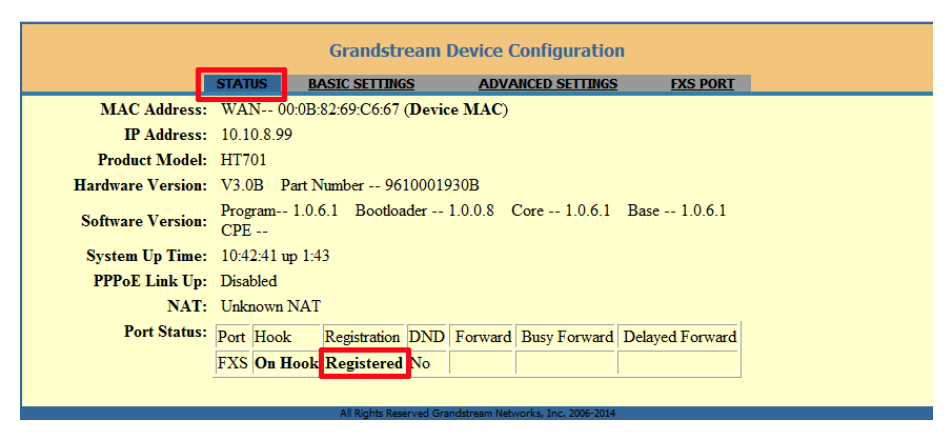

Figure 4. Onglet Statut

- 7. Suivez les instructions du manuel d'installation et d'utilisation du téléphone d'urgence LT-6113 pour programmer le téléphone d'urgence afin qu'il compose les ID SIP.
- 8. Passez à 2.6 Configurer le serveur SIP à la page 17.

## 2.5 Connecter les téléphones d'urgence à la passerelle

#### 2.5.1 Câblage de la passerelle

- 1. Connectez le fil vert (épingle 4) d'un câble téléphonique RJ11 à la borne T1 de la ligne téléphonique 1 sur la carte d'accès téléphonique du téléphone d'urgence. Voir le manuel d'installation et d'utilisation du téléphone d'urgence LT-6113 pour connaître l'emplacement de la ligne téléphonique 1.
- 2. Connectez le fil rouge (épingle 3) à la borne R1 de la ligne téléphonique 1 sur la carte d'accès téléphonique du téléphone d'urgence.
- 3. Connectez l'autre extrémité du câble téléphonique RJ11 à un port FXS de la passerelle.

Mircom

Chaque connecteur telco de la passerelle comporte 26 ports FXS. Voir la Figure 5 pour plus de détails sur la façon de connecter un câble RJ11 au port.

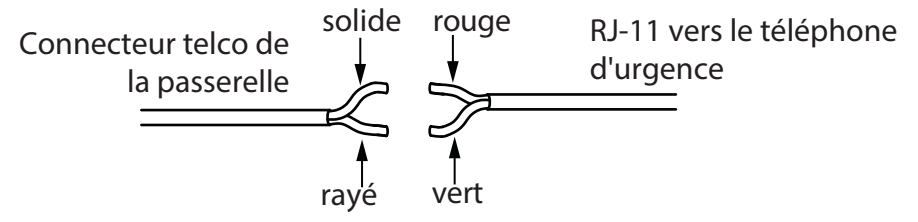

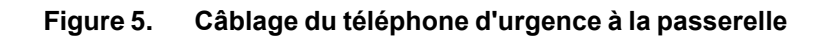

Pour plus de détails, voir le manuel de la passerelle à l'adresse http://www.grandstream.com.

- 4. Connectez la passerelle, le serveur SIP et les téléphones IP sur le même réseau local. Voir la figure 6.
- 5. Connectez la passerelle, le serveur et les téléphones à l'alimentation électrique.

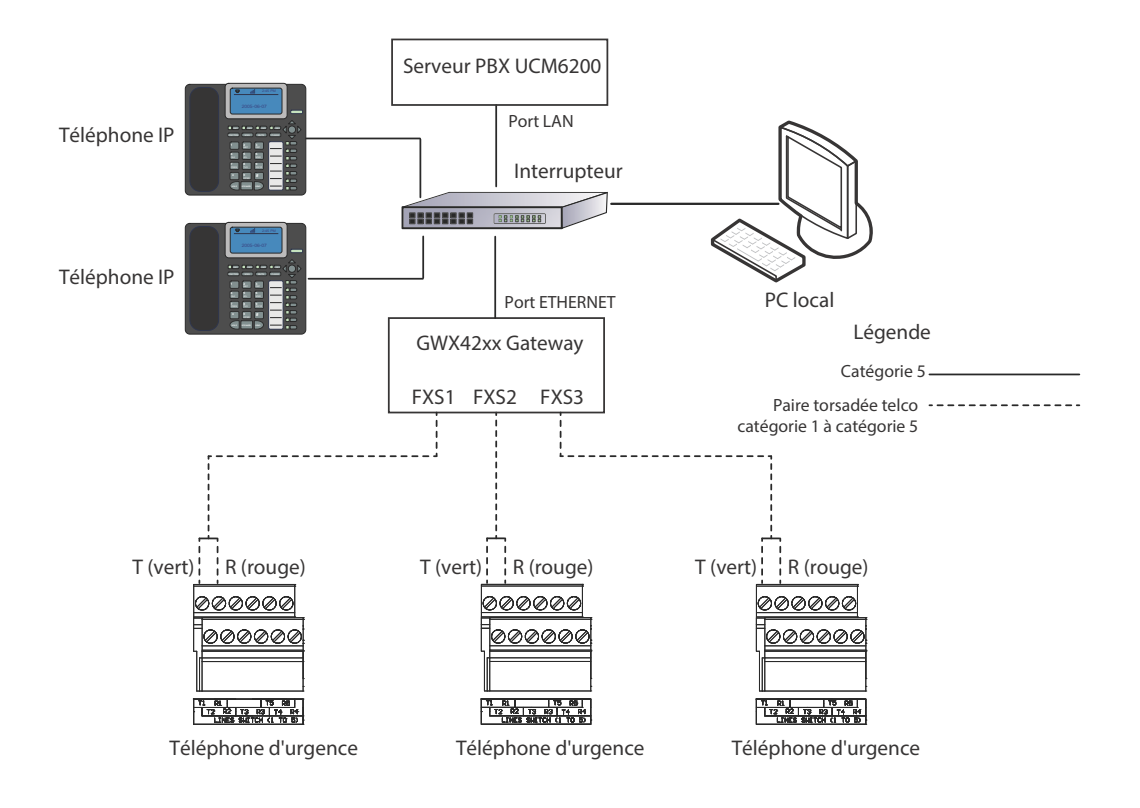

Figure 6. Un exemple de réseau montrant 3 téléphones d'urgence connectés à la passerelle sur les ports FXS1, FXS2 et FXS3.

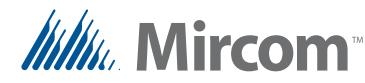

#### 2.5.2 Programmation de la passerelle

Cette section décrit comment configurer les extensions SIP pour les appareils connectés à la passerelle.

Consultez le manuel de la passerelle Grandstream GXW4248 à l'adresse suivante

http://www.grandstream.com for more details.

- 1. Configurez les informations IP de la passerelle pour vous connecter à votre réseau local. Consultez votre administrateur réseau pour plus d'informations.
- 2. Depuis un ordinateur du réseau local, ouvrez un navigateur web et tapez l'adresse IP de la passerelle.

La page de connexion à la passerelle s'affiche.

| Grändstream | GXW4248<br>FXS Series Analog<br>Gateway |
|-------------|-----------------------------------------|
| Password    | Login                                   |
| Language    | English ऒ                               |

Figure 7. Page de connexion à la passerelle

3. Saisissez le mot de passe dans le champ **Password** puis cliquez sur **Login**. Le mot de passe par défaut est **admin**.

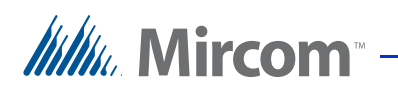

4.

Cliquez sur Profiles, cliquez sur Profile 1, puis sur General Settings.

- Profiles **FXS Ports** Profile 1 General Settings Profile 2 Network Settings Profile 3 ۲ SIP Settings ۲ Profile 4 Fax Settings Audio Settings Call Settings Call Features Settings **Ring Tones**
- Figure 8. Menu Profils de passerelle

Grandstream GXW4248 dstream Status Maintenance Advanced Settings Pro Profiles **General Settings** Profile 1 General Settings **Profile Active** 🔘 No 🔍 Yes Network Settings SIP Server 192.168.2.101 SIP Settings Failover SIP Server Fax Settings Prefer Primary SIP Server No O Yes Audio Settings Call Settings **Outbound Proxy** Call Features Settings Save Save and Apply Reset **Ring Tones** 

La page General Settings s'affiche.

Figure 9. Page des paramètres généraux

- 5. Saisissez l'adresse IP du serveur SIP dans le champ **SIP Server**.
- 6. Cliquez sur Save and Apply. Save and Apply

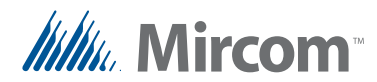

7. Cliquez sur **FXS Ports**, puis sur **Port Settings**, et enfin sur la plage de ports FXS que vous souhaitez configurer.

| FXS Ports              |   |           |
|------------------------|---|-----------|
| Port Settings          | Þ | FXS 1-16  |
| Advanced Port Settings | Þ | FXS 17-32 |
| FXO Mapping            | ► | FXS 33-48 |

#### Figure 10. Menu du port FXS

La page Port Settings s'affiche.

| FXS Ports              | Port S | Port Settings |                 |          |                 |             |                     |
|------------------------|--------|---------------|-----------------|----------|-----------------|-------------|---------------------|
| Port Settings          | -      |               |                 |          |                 |             |                     |
| FXS 1-16               | Port   | SIP User ID   | Authenticate ID | Password | Name            | Profile     | Enable FXS (TR-069) |
| FXS 17-32              | FXS 1  | 2000          | 2000            |          | Emergency Phone | Profile 1 - | 🔘 No 🔍 Yes          |
| FXS 33-48              | FXS 2  | 2001          | 2001            |          | Emergency Phone | Profile 1 - | 🗍 🔘 No 🔍 Yes        |
| Advanced Port Settings | FXS 3  | 2002          | 2002            |          | Emergency Phone | Profile 1 💌 | 🗍 🔘 No 🖲 Yes        |
| FXS 1-16               | FXS 4  | 2003          | 2003            |          | Emergency Phone | Profile 1 - | No 🔍 Yes            |
| FXS 17-32              |        |               |                 |          |                 |             |                     |

#### Figure 11. Paramètres du port

- 8. Fournissez les informations suivantes pour chaque port FXS auquel un téléphone d'urgence est connecté.
- **SIP User ID:** Le poste SIP du téléphone d'urgence.
- Authenticate ID: Il s'agit du même ID d'utilisateur SIP que celui indiqué à l'étape précédente.
- **Password:** Le mot de passe SIP du téléphone d'urgence.
- **Name:** Nom descriptif du téléphone d'urgence. Ce nom apparaîtra sur l'écran du répondeur téléphonique.

**Note :** Notez l'extension SIP et le mot de passe SIP de chaque appareil dans le tableau du chapitre 3 à la page 28. Vous aurez besoin de ces informations ultérieurement.

- 9. Cliquez sur Save and Apply. Save and Apply
- 10. Passez au point 2.6 Configuration du serveur SIP ci-dessous.

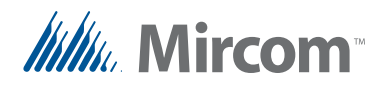

# 2.6 Configurer le serveur SIP

Cette section décrit comment créer les extensions SIP sur le serveur SIP. Vous devez créer une extension SIP pour chaque appareil du réseau.

Consultez le manuel du serveur SIP de Grandstream à l'adresse http://www.grandstream.com for more details.

- 1. Configurez les informations IP du serveur SIP pour vous connecter à votre réseau local. L'adresse IP par défaut est **192.168.2.1**. Consultez votre administrateur réseau pour plus d'informations.
- A partir d'un ordinateur sur le LAN, ouvrez un navigateur web et tapez l'adresse IP du serveur SIP. La page de connexion de l'UCM6102 apparaît.

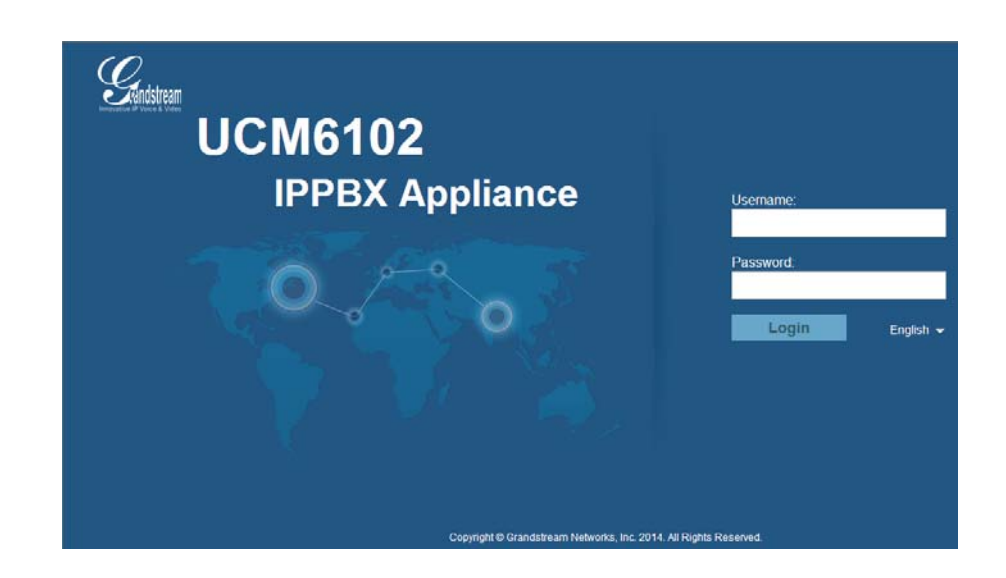

Figure 12. Page de connexion de l'UCM

3. Saisissez le nom d'utilisateur et le mot de passe. Le nom d'utilisateur et le mot de passe par défaut sont tous deux **admin**.

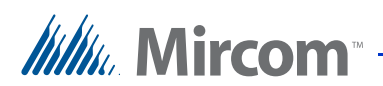

| Grandstream<br>Recovative IP Voice & Video |            | Status Pi         | BX Settings         | Maintenance        |                    |                |
|--------------------------------------------|------------|-------------------|---------------------|--------------------|--------------------|----------------|
|                                            | PBX >>     | Basic/Call Routes | >> Extensions       |                    |                    |                |
| Basic/Call Routes                          | Create     | New User          | Modify Selected Ext | tensions Delete Se | elected Extensions | Batch Add Exte |
| - Extensions                               | Auto Refre | esh 🔽             |                     |                    |                    |                |
| - Analog Trunks                            | _          |                   |                     |                    |                    |                |
| - VolP Trunks                              |            | Status            |                     | CallerID Name      | Technology         | IP and Pe      |
| - SLA Station                              |            |                   | 1000                | Abha               | SIP                | -              |
| - Outbound Routes                          |            |                   | 1003                | -                  | SIP                | 192.168.2.107  |
| - Inbound Routes                           |            |                   | 1000                | ΔΤΔ                | SID                |                |
| Call Features                              |            |                   | 1005                | 010                | 31                 |                |
| Internal Options                           |            | •                 | 2002                | -                  | SIP                | 192.168.2.107  |
| IAX Settings                               |            | •                 | 2003                | -                  | SIP                | 192.168.2.107  |
| SIP Settings                               |            | •                 | 2004                | -                  | SIP                | 192.168.2.107  |
| Zero Config                                |            | •                 | 2005                | -                  | SIP                | 192.168.2.160  |
|                                            |            | •                 | 2006                | -                  | SIP                | 192.168.2.107  |

4. Cliquez sur l'onglet **PBX**, puis sur **Extensions**.

#### Figure 13. Page des extensions

5. Cliquez sur **Create New User**, puis sélectionnez **Create New SIP Extension**.

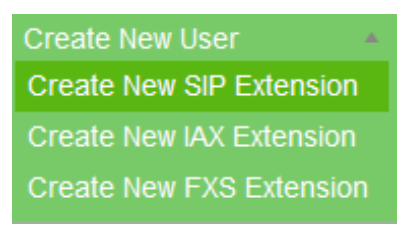

#### Figure 14. Créer une nouvelle extension SIP

La fenêtre **Create New SIP Extension** s'affiche (Figure 15).

Saisissez l'extension SIP et le mot de passe SIP dans les champs. Vous avez défini les extensions et les mots de passe SIP dans la section 2.5.2 Programmation de la passerelle à la page 14.

6. Dans le champ **Ring Timeout** saisissez le nombre de secondes au bout duquel l'appel sera transmis à la messagerie vocale (si la messagerie vocale est configurée) ou raccrochera. Le maximum est de 600 secondes (10 minutes).

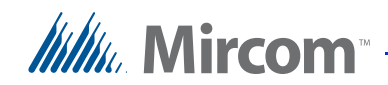

**Note :** Certains téléphones disposent également d'un réglage de la durée de la sonnerie. Le délai de sonnerie effectif est celui qui est le plus court. Par exemple, si le délai de sonnerie du téléphone est de 15 secondes et que celui du poste est de 600 secondes, l'appel sera transmis à la messagerie vocale ou raccrochera au bout de 15 secondes.

| General                                   |          |   |            |                          |          |   |  |
|-------------------------------------------|----------|---|------------|--------------------------|----------|---|--|
| ) Extension                               | 1002     |   | (j)        | CallerID Number          |          |   |  |
| ) Permission                              | Internal | • | i          | SIP/IAX Password         | pQ9kL2   |   |  |
| ) Enable Voicemail                        | ✓        |   | i          | Voicemail Password       | 572078   |   |  |
| ) Call Forward Unconditional              |          |   | <b>(</b> ) | CFU Time Condition       | All Time | • |  |
| ) Call Forward No Answer                  |          |   | i          | CFN Time Condition       | All Time | • |  |
| ) Call Forward Busy                       |          |   | i          | CFB Time Condition       | All Time | • |  |
| ) Ring Timeout                            |          |   | i          | Auto Record              |          |   |  |
| ) Skip Voicemail Password<br>Verification |          |   | i          | Support Hot-Desking Mode |          |   |  |
| ) Disable This Extension                  |          |   | <b>(</b> ) | Music On Hold            | default  | • |  |
| User Settings                             |          |   |            |                          |          |   |  |
| ) First Name                              |          |   | <b>(</b> ) | Last Name                |          |   |  |
| ) Email Address                           |          |   | <b>(i)</b> | Language                 | Default  | • |  |
| SIP Settings                              |          |   |            |                          |          |   |  |

Figure 15. Créer une nouvelle extension SIP

7. Cliquez sur **Save**, puis sur **Apply Changes** en haut de la fenêtre.

Apply Changes

8. Répétez les étapes 5 à 7 pour chaque appareil (téléphone d'urgence, téléphone IP ou téléphone analogique) connecté au réseau IP.

**Note :** Assurez-vous que l'ID SIP, l'ID d'authentification SIP et le mot de passe SIP sont identiques à ceux saisis dans les paramètres de la passerelle (voir la section 2.5.2 Programmation de la passerelle à la page 14).

#### 2.6.1 Confirmer que les appareils sont enregistrés sur le serveur SIP

- 1. Connectez-vous au serveur SIP.
- 2. Cliquez sur l'onglet **PBX** puis sur **Extensions**. Un point vert apparaît à côté de chaque poste enregistré. S'ils ne sont pas enregistrés, voir 2.11 Dépannage à la page 27.

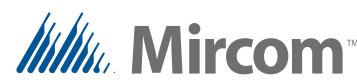

#### 2.6.2 Confirmez que les appareils sont enregistrés sur la passerelle.

- 1. Cliquez sur l'onglet **Status** puis sur **Port Status**.
- 2. Assurez-vous que le mot **Registered** apparaît sous **SIP Registration** pour chaque appareil. Si ce n'est pas le cas, répétez les étapes précédentes pour vous assurer que les extensions et les mots de passe SIP sont corrects.

| Status         | Port Status |         |                  |     |  |
|----------------|-------------|---------|------------------|-----|--|
| System Info    |             |         |                  |     |  |
| Network Status | Port        | Hook    | SIP Registration | DND |  |
| Port Status    | FXS 1       | On Hook | Registered       | No  |  |
|                | FXS 2       | On Hook | Registered       | No  |  |
|                | FXS 3       | On Hook | Registered       | No  |  |
|                | FXS 4       | On Hook | Registered       | No  |  |
|                | FXS 5       | On Hook | Registered       | No  |  |

#### Figure 16. État du port

Passez à la section 2.7 Configuration du téléphone IP répondeur ci-dessous.

# 2.7 Configurer le téléphone IP répondeur

Cette section décrit comment configurer le téléphone multimédia IP Grandstream GXV3275 qui répondra aux appels du téléphone d'urgence.

Consultez le manuel du téléphone IP Grandstream à l'adresse http://www.grandstream.com pour plus de détails.

- 1. Configurez les informations IP du téléphone pour vous connecter à votre réseau local. Consultez votre administrateur réseau pour plus d'informations.
- 2. Depuis un ordinateur sur le réseau local, ouvrez un navigateur web et tapez l'adresse IP du téléphone.

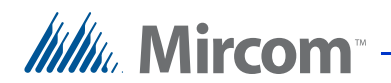

| G | XV32<br>Enterprise               | <b>75</b><br>e Multimedia Phone for Andro | oid |
|---|----------------------------------|-------------------------------------------|-----|
|   | Username<br>Password<br>Language | English •<br>Login                        |     |
|   |                                  |                                           |     |

La fenêtre de connexion du téléphone IP multimédia s'affiche.

Figure 17. Fenêtre de connexion du GXV3275

- 3. Saisissez le nom d'utilisateur et le mot de passe, puis cliquez sur **Login**. Le nom d'utilisateur et le mot de passe par défaut sont tous deux **admin**.
- 4. Cliquez sur l'onglet Account.

La page Account 1 s'affiche.

|                         | Status | Account          | Advanced       | Settings Mainter | nance           |           |
|-------------------------|--------|------------------|----------------|------------------|-----------------|-----------|
| <b>General Settings</b> |        | Account 1        | Account 2      | Account 3 Acco   | unt 4 Account 5 | Account 6 |
| 🔞 Network Settings      |        |                  |                |                  |                 |           |
| SIP Settings            |        | Acco             | ount Active :  | <b>I</b> ✓ Yes   |                 |           |
| Codec Settings          |        | Acco             | ount Name :    | phone 1          |                 |           |
| Call Settings           |        | ;                | SIP Server :   | 192.168.2.1      |                 |           |
|                         |        | S                | IP User ID :   | 2005             |                 |           |
|                         |        | SIP Auther       | itication ID : | 2005             |                 |           |
|                         | SI     | P Authentication | Password :     |                  |                 |           |
|                         |        | Voice N          | lail UserID :  |                  |                 |           |
|                         |        |                  | Name :         |                  |                 |           |
|                         |        |                  | Tel URI :      | Disable          |                 |           |
|                         |        |                  |                |                  |                 |           |
|                         |        |                  |                | Save             | Cancel          |           |

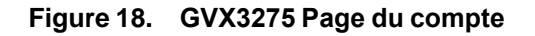

5. Fournissez les informations suivantes :

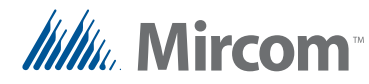

- Account Active: Sélectionnez Yes.
- Account Name: Nom descriptif du téléphone.
- **SIP Server:** L'adresse IP du serveur SIP.
- **SIP User ID:** L'extension SIP de ce téléphone IP. Vous avez défini l'extension SIP dans la section 2.6 Configurer le serveur SIP à la page 17.
- **SIP** Authentication ID: Identique à l'ID utilisateur SIP.
- **SIP Authentication Password:** Le mot de passe SIP du téléphone. Vous avez défini le mot de passe SIP dans la section 2.6 Configurer le serveur SIP à la page 17.

**Note :** Assurez-vous que l'ID utilisateur SIP, l'ID d'authentification SIP et le mot de passe d'authentification SIP sont les mêmes que ceux entrés dans les paramètres du serveur SIP (voir section 2.6 Configuration du serveur SIP à la page 17).

- 6. Cliquez sur Save.
- 7. Click **Call Settings** à droite.
- 8. Faites défiler vers le bas jusqu'à **Ring Timeout (s)** et saisissez le nombre de secondes après lequel le téléphone se déconnectera si l'appel n'est pas pris. Pour le GXV3275, le maximum est de 300 secondes (5 minutes).

| 🙊 Call Settings | Remote Video Request :                   | Prompt 🔽                     |
|-----------------|------------------------------------------|------------------------------|
|                 | Dial Plan Prefix :                       |                              |
|                 | DialPlan :                               | { x+   \+x+   *x+   *xx*x+ } |
|                 | Refer-To Use Target Contact :            | ∏Yes                         |
|                 | Auto Answer :                            | No                           |
|                 | Send Anonymous :                         | ∏Yes                         |
|                 | Anonymous Call Rejection :               | ∏Yes                         |
|                 | Call Log :                               | Log All                      |
|                 | Special Feature :                        | Standard                     |
|                 | Feature Key Synchronization :            | Disable                      |
|                 | Enable Call Features :                   | ☐ Yes                        |
|                 | No Key Entry Timeout (s) :               | 4                            |
|                 | Ring Timeout (s) :                       | 300                          |
|                 | Transfer on 3 way conference<br>Hangup : | ⊏Yes                         |
|                 | Use # as Dial Key :                      | <b>∀</b> Yes                 |
|                 | DND Call Feature On :                    |                              |
|                 | DND Call Feature Off :                   |                              |

Figure 19. Délai de sonnerie

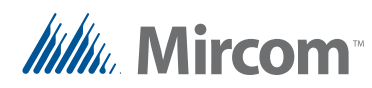

- 9. Cliquez sur Save.
- 10. Passez au point 2.8 Configurer une file d'attente d'appels ci-dessous.

## 2.8 Mise en place d'une file d'attente d'appels

Cette section décrit comment créer une file d'attente d'appels, qui sera utilisée conjointement avec un groupe d'appel (voir section 2.9).

Lorsqu'un téléphone appelle une file d'attente, il est mis en attente jusqu'à ce qu'une personne réponde.

Le téléphone IP multimédia Grandstream GXV3275 prend en charge 6 appels à la fois. D'autres téléphones IP gèrent un nombre différent d'appels. Consultez le manuel du téléphone IP concerné pour connaître le nombre d'appels qu'il prend en charge.

Lorsqu'un téléphone traite le nombre maximum d'appels (qu'ils soient connectés ou en attente), tout appel supplémentaire reçoit une tonalité d'occupation ou une boîte vocale. Une file d'attente résout ce problème en plaçant les appels supplémentaires dans la file d'attente.

Les téléphones qui répondent et qui font partie d'une file d'attente sont appelés des **agents**.

- 1. Connectez-vous au serveur SIP.
- 2. Cliquez sur l'onglet **PBX**.
- 3. Cliquez sur **Call Features** oà droite, puis sur **Call Queue**.
- 4. Cliquez sur **Create New Queue**.
- 5. Cliquez sur l'icône en forme de crayon à côté de la nouvelle file d'attente.

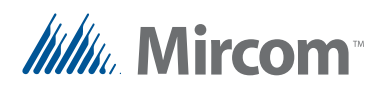

La fenêtre Edit Queue s'affiche.

| Edit Queue: 6500                        |                            |                            | X        |
|-----------------------------------------|----------------------------|----------------------------|----------|
| <li>Extension</li>                      | 7 6500                     | (i) Name 6 Admin           | <u>^</u> |
| (j) Strategy                            | 9 Linear 🔹                 | (i) Music On Hold default  | •        |
| (i) Leave When Empty                    | Strict                     | Dial in Empty Queue     No | v        |
| Permission                              | Internal v                 | Oynamic Login Password     |          |
| Queue Options                           |                            |                            |          |
| Ring Timeout                            | 60                         | Wrapup Time     0          |          |
| (i) Max Queue Length                    | 11 💿                       | (i) Report Hold Time       |          |
| (i) Wait Time                           |                            | (i) Auto Record            |          |
| (i) Enable Destination                  |                            |                            |          |
| <ol> <li>Default Destination</li> </ol> | Extension v 3000 v         |                            |          |
| (i) Agents                              |                            |                            |          |
| Available Ex                            | xtensions/Extension Groups | Static Agents              |          |
| ð<br>1000                               | <b>A</b>                   | 2005                       | a 💌      |
|                                         | Cancel                     | Save                       | •        |

#### Figure 20. Éditer la file d'attente

- 6. Saisissez un nom descriptif pour la file d'attente dans le champ **Name** Le nom est obligatoire.
- 7. Saisissez une extension dans le champ Extension.

| Note : | Inscrivez l'extension de la file d'attente dans le tableau de la page 28. |
|--------|---------------------------------------------------------------------------|
|--------|---------------------------------------------------------------------------|

- 8. Sous **Available Extensions**, sélectionnez les extensions qui représentent les téléphones IP qui répondent aux appels, puis cliquez sur la flèche droite pour déplacer les extensions vers la boîte **Static Agents**. (5)
- 9. Pour **Strategy**, sélectionnez **Linear**. Chaque poste sonnera dans l'ordre spécifié dans la case **Static Agents**.
- 10. Dans le champ **Ring Timeout** saisissez le nombre de secondes pendant lesquelles un agent sonnera avant que l'appel ne passe à l'agent suivant.
- 11. Dans la case **Max Queue Length**, saisissez le nombre d'appels qui peuvent être mis en file d'attente en même temps. Tapez **0** pour que ce nombre soit illimité.
- 12. Cliquez sur **Save**, puis sur **Apply Changes** en haut de la fenêtre. Apply Changes
- 13. Passez au point 2.9 Configurer un groupe de sonneries ci-dessous.

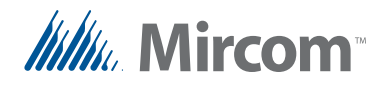

# 2.9 Créer un groupe de sonneries

Un groupe de sonneries est un groupe de téléphones qui se partagent la tâche de répondre aux appels. Si deux téléphones ou plus répondent aux appels, vous pouvez les ajouter à un groupe de sonneries afin que les appels supplémentaires sonnent sur chacun d'entre eux.

Par exemple, vous pouvez créer un groupe d'anneaux avec l'extension 6400, et ajouter les extensions 3000 et 2005 comme membres de ce groupe d'anneaux. Les postes 3000 et 2005 représentent les téléphones IP qui répondent aux appels. Lorsqu'un téléphone d'urgence compose le 6400, les postes 3000 et 2005 sonnent simultanément.

- 1. Connectez-vous au serveur SIP.
- 2. Cliquez sur l'onglet **PBX**.
- 3. Cliquez sur **Call Features** puis sur **Ring Groups**.
- 4. Cliquez sur Create New Ring Group.
- 5. Cliquez sur l'icône en forme de crayon à côté du nouveau

groupe d'anneaux.

La fenêtre **Edit Ring Group** s'affiche.

| Ring Group Name                              | ring                 |                          |
|----------------------------------------------|----------------------|--------------------------|
| Available Extensi                            | ons/Extension Groups | Ring Group Members 8     |
| 1000<br>1001<br>1003<br>1009<br>2002<br>2003 |                      | 2005<br>3000 ⊗<br>⊗<br>© |
| Ring Group Options                           |                      |                          |
| Ring Strategy                                | Ring simultaneously  | • 9                      |
| Permission Custom Prompt                     | None                 | ▼ Prompt                 |
| Ring Timeout on Ea<br>Member (s)             | <sup>th</sup> 0 10   |                          |
| D Auto Record                                |                      |                          |
| Enable Destination                           | $\checkmark$         | 11                       |
|                                              | Queues               | Admin 12                 |

Figure 21. Modifier le groupe de sonneries

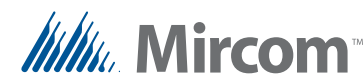

- 6. Saisissez un nom descriptif dans le champ **Ring Group Name**.
- 7. Saisissez une extension dans le champ **Extension**. Il s'agit du poste que les téléphones d'urgence doivent composer.

**Note :** Inscrivez l'extension du groupe d'anneaux dans le tableau de la page 28.

- 8. Toutes les extensions sont répertoriées sous **Available Extensions**. Sélectionnez l'extension qui représente le téléphone IP qui répond aux appels, puis cliquez sur la flèche droite pour déplacer l'extension dans la zone **Ring Group Members**. (>>)
- 9. À côté de **Ring Strategy**, sélectionnez **Ring Simultaneously** dans le menu. Lorsqu'un téléphone d'urgence appelle le groupe de sonneries, tous les membres du groupe de sonneries sonnent simultanément.
- 10. Dans le cadre de la **Ring Timeout on Each Member (s)** saisissez le nombre de secondes pendant lesquelles les téléphones sonneront. Passé ce délai, l'appel sera déconnecté. Tapez 0 pour que les téléphones sonnent indéfiniment.
- Note : Certains téléphones disposent également de paramètres de temporisation de la sonnerie. Le délai de sonnerie du téléphone est prioritaire sur le délai de sonnerie du groupe de sonneries. Par exemple, le GXV3275 peut être réglé sur un délai maximum de 300 secondes (5 minutes). Même si le délai de sonnerie du groupe de sonneries est réglé sur 0, le GXV3275 cessera de sonner après 5 minutes.
- 11. Cochez la case située à côté de **Enable Destination**.
- 12. À côté de **Default Destination**, sélectionnez **Queues** et le nom de la file d'attente que vous avez créée à la section 2.8 Configurer une file d'attente d'appels à la page 23. Lorsque les membres du groupe d'appel traitent le nombre maximum d'appels, les appels supplémentaires sont placés dans la file d'attente.
- 13. Cliquez sur **Save**, puis sur **Apply Changes** les modifications en haut de la fenêtre.

Apply Changes

### 2.10 Tester le système

- 1. Configurer les téléphones d'urgence pour qu'ils composent l'extension du groupe d'appel. Voir le manuel d'installation et d'utilisation du téléphone d'urgence LT-6113.
- 2. Composez l'extension du groupe d'appel sur les téléphones d'urgence et confirmez que les appels sont affichés sur les deux téléphones IP répondeurs.
- 3. Sur les téléphones IP de réponse, répondez à chaque appel et confirmez que vous pouvez communiquer avec chaque téléphone d'urgence.
- 4. Mettez chaque appel en attente.

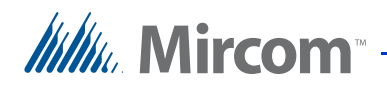

5. Si les répondeurs traitent le nombre maximum d'appels, vérifiez que les appels supplémentaires sont en attente dans la file d'attente.

# 2.11 Dépannage

#### Comment puis-je confirmer qu'un appareil est enregistré ?

- 1. Connectez-vous au serveur SIP.
- 2. Cliquez sur l'onglet **PBX**, puis sur**Extensions**.

| PBX >> B    | asic/Call Route |                                        |                 |                                                                                                    |                                                                                                    |
|-------------|-----------------|----------------------------------------|-----------------|----------------------------------------------------------------------------------------------------|----------------------------------------------------------------------------------------------------|
| -           |                 | s >> Extensions 🗘                      |                 |                                                                                                    |                                                                                                    |
| Create N    | lew User        | <ul> <li>Modify Selected Ex</li> </ul> | tensions Delete | Selected Extensions                                                                                                    | Batch Add Exter                                                                                                    |
| Auto Refres | sh 🔽            |                                        |                 |                                                                                                    |                                                                                                    |
| _           |                 |                                        |                 |                                                                                                    |                                                                                                    |
|             | Status          |                                        | CallerID Name   | Technology                                                                                                    | IP and Po                                                                                                    |
|             |                 | 1000                                   | Abha            | SIP                                                                                                    |                                                                                                    |
|             |                 | 1003                                   | -               | SIP                                                                                                    | 192.168.2.107:                                                                                                    |
|             |                 | 1000                                   | 474             | CID                                                                                                    |                                                                                                    |
|             |                 | 1009                                   | 414             | SIF                                                                                                    | -                                                                                                    |
|             | ٠               | 2002                                   | -               | SIP                                                                                                    | 192.168.2.107:                                                                                                    |
|             | •               | 2003                                   | -               | SIP                                                                                                    | 192.168.2.107                                                                                                    |
|             | ٠               | 2004                                   | -               | SIP                                                                                                    | 192.168.2.107                                                                                                    |
|             | •               | 2005                                   |                 | SIP                                                                                                    | 192.168.2.160:                                                                                                    |
|             | •               | 2006                                   | -               | SIP                                                                                                    | 192.168.2.107:                                                                                                    |
|             | Auto Refres     | Auto Refresh                           | Auto Refresh    | Status         Extension          Caller/D Name           0         1000         Abha           0         1003            0         1009         ATA           0         2002            0         2003            0         2004            0         2005            0         2006 | Status         Extension <>/th>         CallerID Name         Technology           ●         1000         Abha         SIP           ●         1003          SIP           ●         1009         ATA         SIP           ●         2002          SIP           ●         2003          SIP           ●         2004          SIP           ●         2005          SIP           ●         2005          SIP |

Un point vert apparaît à côté de chaque poste enregistré.

#### J'obtiens le message « device not registered ».

Si le serveur SIP indique que l'appareil est enregistré mais que vous obtenez le message « appareil non enregistré » lorsque vous l'appelez :

- 1. Cliquez sur l'icône de la corbeille à côté de l'extension pour la supprimer.
- 2. Créez à nouveau l'extension.
- 3. Si cela ne résout pas le problème, redémarrez tous les appareils.

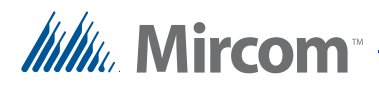

# **3** Liste des appareils

Ce tableau permet de conserver une liste des appareils, de leurs extensions SIP et de leurs mots de passe SIP.

Adresse IP du serveur SIP :

Adresse IP de la passerelle :

Extension du groupe de sonneries :

Extension de la file d'attente :

| Nom | Extension SIP | Port | Mot de passe SIP | Adresse IP |
|-----|---------------|------|------------------|------------|
|     |               |      |                  |            |
|     |               |      |                  |            |
|     |               |      |                  |            |
|     |               |      |                  |            |
|     |               |      |                  |            |
|     |               |      |                  |            |
|     |               |      |                  |            |
|     |               |      |                  |            |
|     |               |      |                  |            |
|     |               |      |                  |            |
|     |               |      |                  |            |
|     |               |      |                  |            |
|     |               |      |                  |            |
|     |               |      |                  |            |
|     |               |      |                  |            |
|     |               |      |                  |            |
|     |               |      |                  |            |
|     |               |      |                  |            |
|     |               |      |                  |            |
|     |               |      |                  |            |

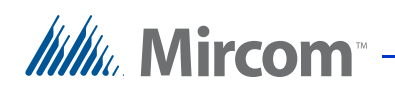

| Nom | Extension SIP | Port | Mot de passe SIP | Adresse IP |
|-----|---------------|------|------------------|------------|
|     |               |      |                  |            |
|     |               |      |                  |            |
|     |               |      |                  |            |
|     |               |      |                  |            |
|     |               |      |                  |            |
|     |               |      |                  |            |
|     |               |      |                  |            |
|     |               |      |                  |            |
|     |               |      |                  |            |
|     |               |      |                  |            |
|     |               |      |                  |            |
|     |               |      |                  |            |
|     |               |      |                  |            |
|     |               |      |                  |            |
|     |               |      |                  |            |
|     |               |      |                  |            |
|     |               |      |                  |            |
|     |               |      |                  |            |
|     |               |      |                  |            |
|     |               |      |                  |            |
|     |               |      |                  |            |
|     |               |      |                  |            |
|     |               |      |                  |            |
|     |               |      |                  |            |
|     |               |      |                  |            |
|     |               |      |                  |            |
|     |               |      |                  |            |